## Como otimizar o processo de bloqueio/desbloqueio e alteração de limite de crédito de clientes?

## Produto: Portal Executivo

1.0 Na página inicial do Portal Executivo clique na aba Administração, e em seguida na opção **Operaçõe** s de cliente.

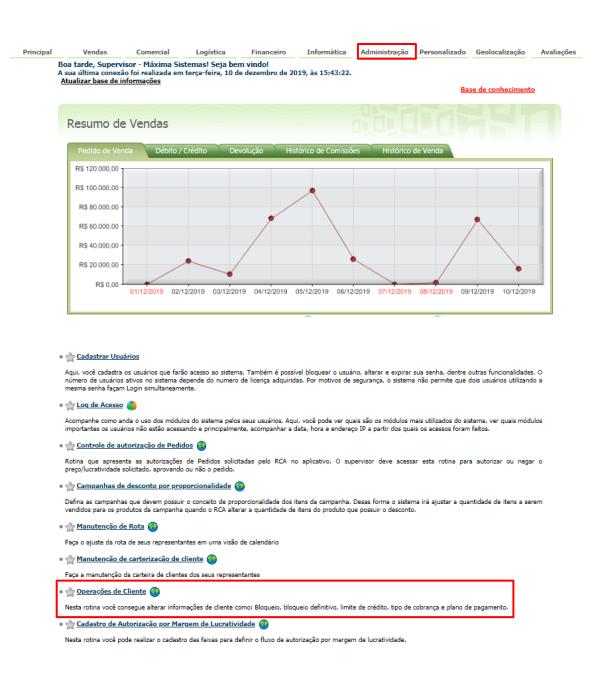

## 1.1 Preencha o filtro com as informações solicitadas, como o cliente desejado.

| Principal | Vendas                                                                                                    | Comercial    | Logística     | Financeiro Info | mática Admir | iistração Person      | alizado Geoloca      | ilização Avaliaçõe     |  |
|-----------|----------------------------------------------------------------------------------------------------|--------------|---------------|-----------------|--------------|-----------------------|----------------------|------------------------|--|
|           | Operações de Cliente<br>Faça a manutanção do cliente bioqueando (desbloqueando ou alterando limite de crédito                                                                                                    |              |               |                 |              |                       |                      |                        |  |
|           | Você está navegando em:                                                                                                    |              |               |                 |              |                       |                      |                        |  |
|           | Clears Image: Clear Clear |              |               |                 |              |                       |                      |                        |  |
|           | Código                                                                                                    | Razão Social | Nome Fantasia |                 | Cobrança     | Plano de<br>Pagamento | Cliente<br>Bloqueado | Bloqueio<br>Definitivo |  |
|           | 54                                                                                                    |              |               |                 | BK           | 21/28/35 DIAS         | Não                  | Não                    |  |
|           | 55                                                                                                    |              |               |                 | <u>BK</u>    | 21 DIAS               | Não                  | Não                    |  |
|           | 73                                                                                                    |              |               |                 | BK           | 28 DIAS               | Não                  | Não                    |  |
|           | 85                                                                                                    |              |               |                 | £            | <u>A VISTA</u>        | Não                  | NBo                    |  |

1.2 Será aberta uma janela com dados do cliente informado em filtro, e com informações como se ele está bloqueado e o valor atual do limite dele, nessa mesma tela tem opção de alterar o bloqueio e também o limite de crédito do cliente informado em filtro.

| Clientes                                                           |                     |  |  |  |  |  |
|--------------------------------------------------------------------|---------------------|--|--|--|--|--|
| Código 12 Razão Social COD. 12/DF/F/IES/IE                         | CNPJ 001.049.181-36 |  |  |  |  |  |
| Cliente Bloqueado Bloqueio Definitivo<br>O Sim (@ Não) Sim (@ Não) |                     |  |  |  |  |  |
| Limite Crédito   Limite Atual: 1.000,00   Salvar: Cancelar         |                     |  |  |  |  |  |

Artigos Relacionados

- Status de Entrega
- Como consultar informações no Painel de auditoria?
- Como configurar limite de dias para mix de clientes?
- Geolocalização: Objetivo do Painel de Auditoria
- Como alterar o modo de pesquisa de produtos no Pedido de Venda Android?

Artigo sugerido pelo analista Bruno Araujo.

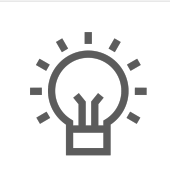

Não encontrou a solução que procurava?

Sugira um artigo